### ACCÉDER À L'ESPACE DE VOTE

# Activation de votre messagerie professionnelle

Vous avez été destinataire sur votre boite personnelle d'un message pour activer votre nouvelle messagerie en **aefe.fr**. Il vous suffit de cliquer sur le lien qui vous a été fourni pour activer cette

#### Ouverture

dernière.

#### de votre compte numérique

Une fois votre messagerie en aefe.fr activée, vous avez reçu un message pour l'activation de votre compte numérique. Vous pourrez alors avoir accès à votre compte ORION.

#### Espace électeur

Sur votre compte ORION vous pourrez avoir accès à votre espace électeur. Vous pourrez ainsi consulter les listes électorales et les professions de foi. N'oubliez pas de vérifier si vous êtes bien inscrit sur les listes électorales qui vous concernent.

#### Votez en ligne

Du 1<sup>er</sup> au 8 décembre, vous pourrez vous connecter pour pouvoir voter. Alors n'oubliez pas d'exercer votre droit et votez **UNSA**.

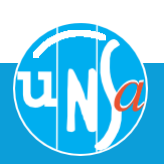

## L'UNSA, votre alliée du quotidien